ر اهنمای ثبت نام و تشکیل پرونده دانشجویان جدید در سامانه صندوق رفاه

مرحله اول:

ثبت نام: ورود به سامانه httpe://refah.swf.ir با مورگر موزیلا یا کروم – کلیک روی گزینه ← ثبت نام کاربر جدید ← ثبت کد ملی و شماره همراه متعلق به دانشجو ← ثبت کد احراز ارسالی ثبت اطلاعات ← ثبت اطلاعات و ایجاد رمز جدید (شامل هشت کاراکتر " حروف، عدد و نشانه")

## مرحله دوم:

تکمیل اطلاعات: ورود به سامانه با کد ملی و رمز تعریف شده← منوی ثبت نام← زیر منوی تکمیل اطلاعات ← پر کردن موارد ستاره دار←انتخاب گزینه به روز رسانی← منوی ثبت نام← زیر منوی ثبت مقطع ← تکمیل اطلاعات ← ذخیره اطلاعات این اطللاعات با سامانه ثبت احوال و وزارت علوم بررسی می شود اگر درست باشد بدون خطا ذخیره می شود.

## مرحله سوم:

ثبت سند تعهد←انتخاب سند تعهد جدید← ثبت اطلاعات سند: وار د کردن شمار ه سند و رمز تصدیق انتخاب گزینه استعلام← اطلاعات نمایش داده می شود ← کلیک روی کد ملی ضامن ← تکمیل اطلاعات ضامن← انتخاب گزینه به روز رسانی← قسمت پیوست بارگذاری سند تعهد ← نامه کسر از حقوق ← با تکمیل اطلاعات ضامن و ذخیر ه فرم و همچنین ضمیمه کردن سند و نامه کسر از حقوق با انتخاب گزینه حداکثر ارزش ، مقدار تعیین و می توان فرم را به طور کامل ذخیر ه کرد.

مرحله چهارم :

درخواست وام

انتخاب منوی تسهیلات ← درخواست وام← درخواست وام جدید←انتخاب وام پایه←با انتخاب نوع وام ( نوع ترم و مبلغ درخواستی به طور خودکار تکمیل می شود)←انتخاب قسمت پیوست←بارگذاری تصویر انتخاب واحد ترم جاری← انتخاب کلیه قوانین و مقررات دریافت و بازپرداخت تسهیلات درخواستی را مطالعه نمودم و می پذیرم← ذخیره اطلاعات

مرحله ينجم:

```
مراجعه به كارشناس
```

تحویل اصل سند تعهد ج حکم کارگزینی ضامن بتصویر شناسنامه و کارت ملی ضامن و وام گیرنده بگواهی کسر از حقوق خطاب به صندوق رفاه ( ضامن قراردادی دارای سابقه کار ۵ سال به بالا تا سقف ۱۰ میلیون تومان و ضامن رسمی تا سقف سی میلیون تومان)